# Twilio

- 1. Go to https://www.twilio.com and login to your account
- 2. Visit https://www.twilio.com/console

#### 3. Copy ACCOUNT SID & AUTH TOKEN

| My fi | rst Twilio 🗸                                                                    |                                                                                                    |                                                                                                 | 🔎 Go to                                                                                         | Ö | ? | 202 |
|-------|---------------------------------------------------------------------------------|----------------------------------------------------------------------------------------------------|-------------------------------------------------------------------------------------------------|-------------------------------------------------------------------------------------------------|---|---|-----|
|       | Dashboard                                                                       | My first Twilio project 🛛 🖉                                                                                                    |                                                                                                 |                                                                                                 |   |   |     |
|       | Usage<br>Notification<br>Preferences                                            | Hi there! Want to get an app running with no co<br>Check out our most popular use cases                                                                                         | See app samples x                                                                               |                                                                                                 |   |   |     |
|       | Settings<br>Trust Hub<br><sup>Beta</sup><br>Account Insights<br><sup>Beta</sup> | Project Info<br>ACCOUNT SID<br>AUTH TOKEN<br>Hids<br>PHONE NUMBER<br>See all phone numbers                                                                                      | 0<br>0                                                                                          |                                                                                                 |   | ^ |     |
|       |                                                                                 | Step 2. Get started using Quickstart and CodeExchange<br>SMS QUICKSTART<br>Learn how to use the Twilio SMS API step-by-step.<br>Read Quickstart doc 7<br>Programmable Messaging | CODE EXCHANGE<br>Get code samples from Github to send your first SMS.<br>Get this code sample a | QUICK DEPLOY<br>Deploy an SMS notifications app in less than a minute.<br>Deploy with no code a |   |   |     |
|       |                                                                                 |                                                                                                    | Messages                                                                                        |                                                                                                 |   |   |     |

4. Get a **phone number** 

| My f   | st Twilio ∨ Phone Nu                               | imbers / Manage Numbers /                                                                                                    |                                                                                                    |                       |        |   |                                                                                                    | ,♀ Go to 🕴 ? @ |
|--------|----------------------------------------------------|----------------------------------------------------------------------------------------------------|----------------------------------------------------------------------------------------------------|-----------------------|--------|---|----------------------------------------------------------------------------------------------------|----------------|
| ώ<br># | Phone Numbers                                      | Active Numbe                                                                                                    | ers                                                                                                    |                       |        |   |                                                                                                    | Buy a number   |
|        | Active Numbers<br>Released<br>Numbers              | Inventory Filters Number                                                                                                    |                                                                                                    | Configuration Filters |        |   | Filter Reset filters                                                                                                    |                |
|        | Buy a Number<br>Verified Caller IDs<br>Port & Host | Number                                                                                                    | Friendly Name                                                                                                    | Capabilitie           | s      | - | Configuration Voice Webhook (POST): https://demo.twilio.com/welcome/voice.                                                                                                    |                |
|        | Regulatory<br>Compliance<br>Tools                  | Melbourne, AR<br>BAINBRIDGE, GA                                                                                                    | SoftTech-IT                                                                                                    | 6 🛍                   | 1<br>1 | à | Messaging Webhook (POST): https://demo.twilio.com/webcome/sms/m<br>Voice Webhook (POST): https://demo.twilio.com/webcome/syscel<br>Messaging Webhook (POST): https://demo.twilio.com/webcome/sms/m | eply           |
|        | Usage<br>Getting Started                           |                                                                                                    |                                                                                                    |                       |        |   | + Previous Next +                                                                                                    |                |
|        |                                                    | <ul> <li>Can send/receive calls to d</li> <li>Can send/receive sms to d</li> <li>This number does NOT sug</li> <li>Can make emergency call</li> <li>(national) A non-geographic</li> <li>(beta) This number is new to</li> <li>(hosted) This number is host</li> </ul> | omestic numbers only<br>smestic numbers only<br>port SIP Trunking<br>s,<br>number<br>the Twilio Platform<br>ted on the Twilio Platform |                       |        |   |                                                                                                    |                |

5. Configure

TWILIO\_SID="account\_sid"

TWILIO\_TOKEN="auth\_token"

TWILIO\_FROM="Maildoll"

## Nexmo/Vonage

- Go to https://developer.nexmo.com and login to your account
- Visit https://dashboard.nexmo.com and get API key, API Secret

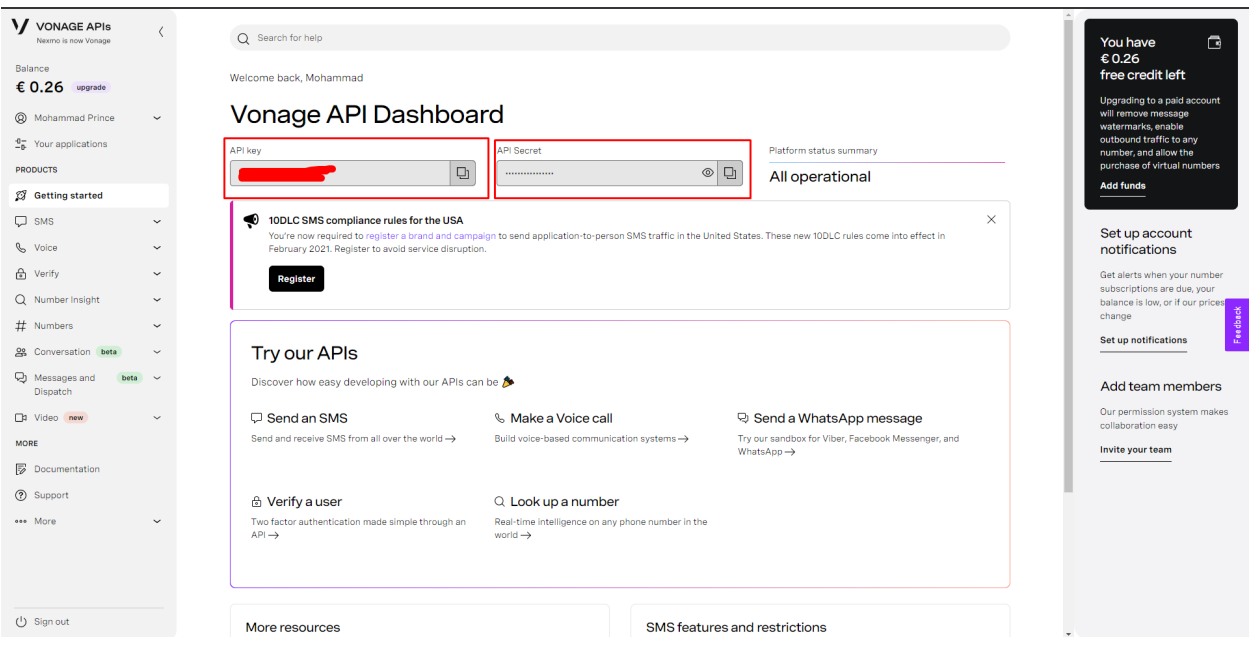

3. Configure

NEXMO\_KEY="api\_key"

NEXMO\_SECRET="api\_secret"

NEXMO\_FROM="your\_number"

# Plivo

 Go to <u>https://console.plivo.com/dashboard/</u> and login to your account

### 2. Copy Auth ID & Auth Token

| Overview                                                                                                |                                                                                   |
|----------------------------------------------------------------------------------------------------|-----------------------------------------------------------------------------------|
| Account and Payments                                                                                    |                                                                                   |
| Account                                                                                                 | Status: Enabled                                                                   |
| Auth ID:                                                                                                |                                                                                   |
| Auth Token: 💿 •••••••                                                                                   |                                                                                   |
| roducts                                                                                                 |                                                                                   |
| Voice                                                                                                   | SMS                                                                               |
| Use Voice API to integrate complex call flows into your web $\&$ mobile apps in the cloud.              | Use SMS API & SMS Short Codes to pov<br>mobile apps.                              |
| Get started now >                                                                                       | Get started now >                                                                 |
| Jsecases                                                                                                |                                                                                   |
| 2 Factor Authentication                                                                                 | IVRS                                                                              |
| Two-factor authentication plays a key role in securing your application against password data breaches. | IVRS is an automated telephony system<br>information and routes calls to the appr |
|                                                                                                    |                                                                                   |

3. Configure

PLIV0\_KEY="auth\_id"

PLIV0\_T0KEN="auth\_token"

PLIV0\_FROM="Maildoll"

PLIVO\_NUMBER="plivo\_number"